## CG magic 云渲染

CG MAGIC 是一款基于 3ds Max 深度开发的智能化辅助插件,上千项高效功能,最大程度帮助用户简化工作流程,降低渲染时长,将时间和精力能够集中到创作上,完成高效创作。

## 安装说明

一、客户端下载完成后双击安装包

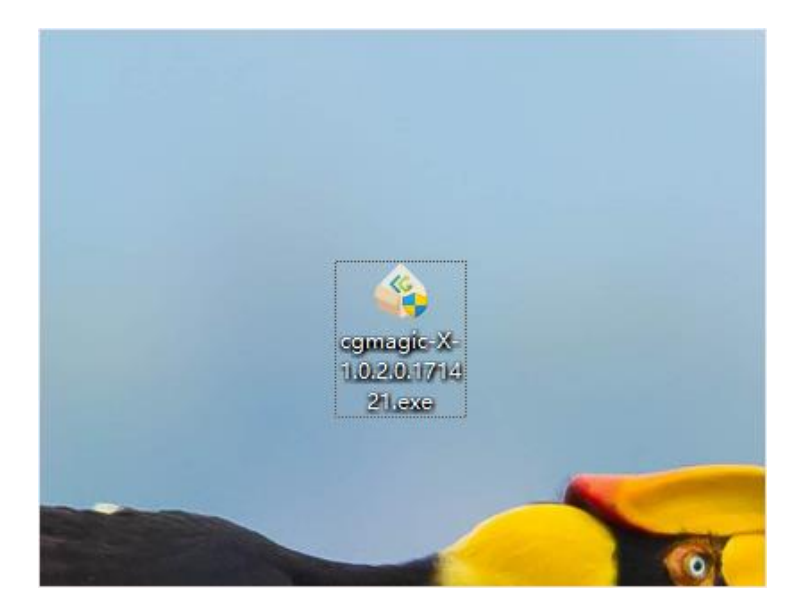

二、可配置是否开机自启动与客户端安装路径,配置完成后点击一键安装

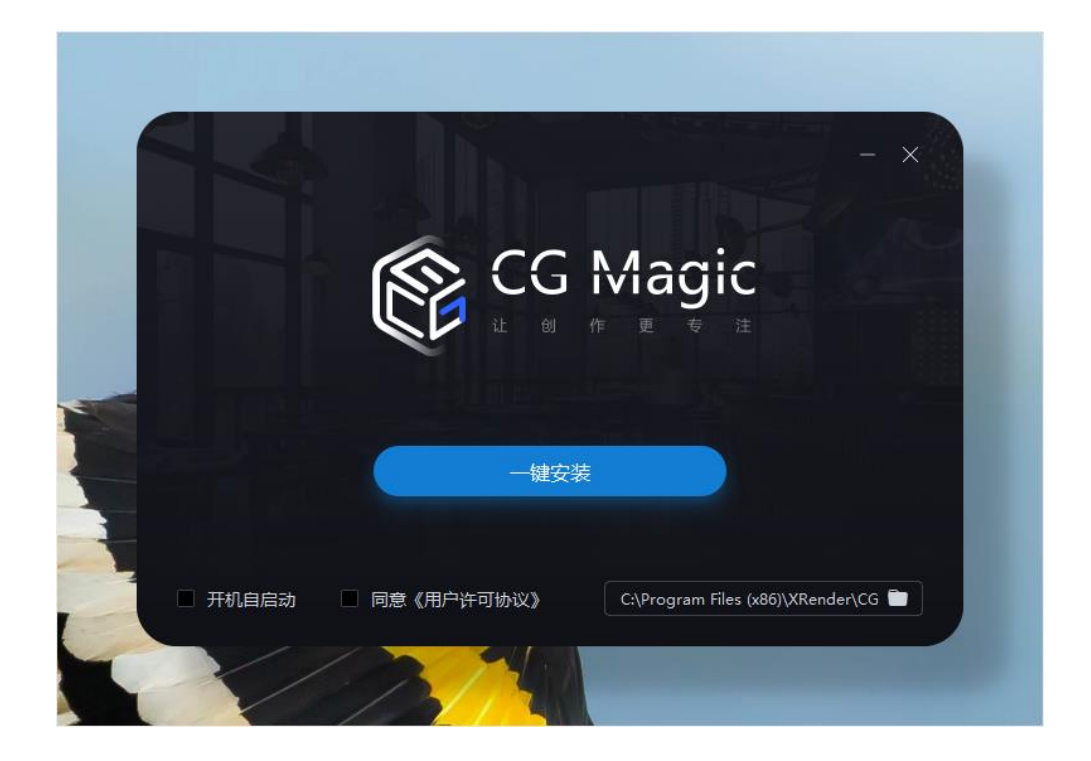

三、客户端安装中

| CG Magic<br>让创作更专注 |  |
|--------------------|--|
|                    |  |
|                    |  |
| 正在安装(23%)          |  |

四、安装完成

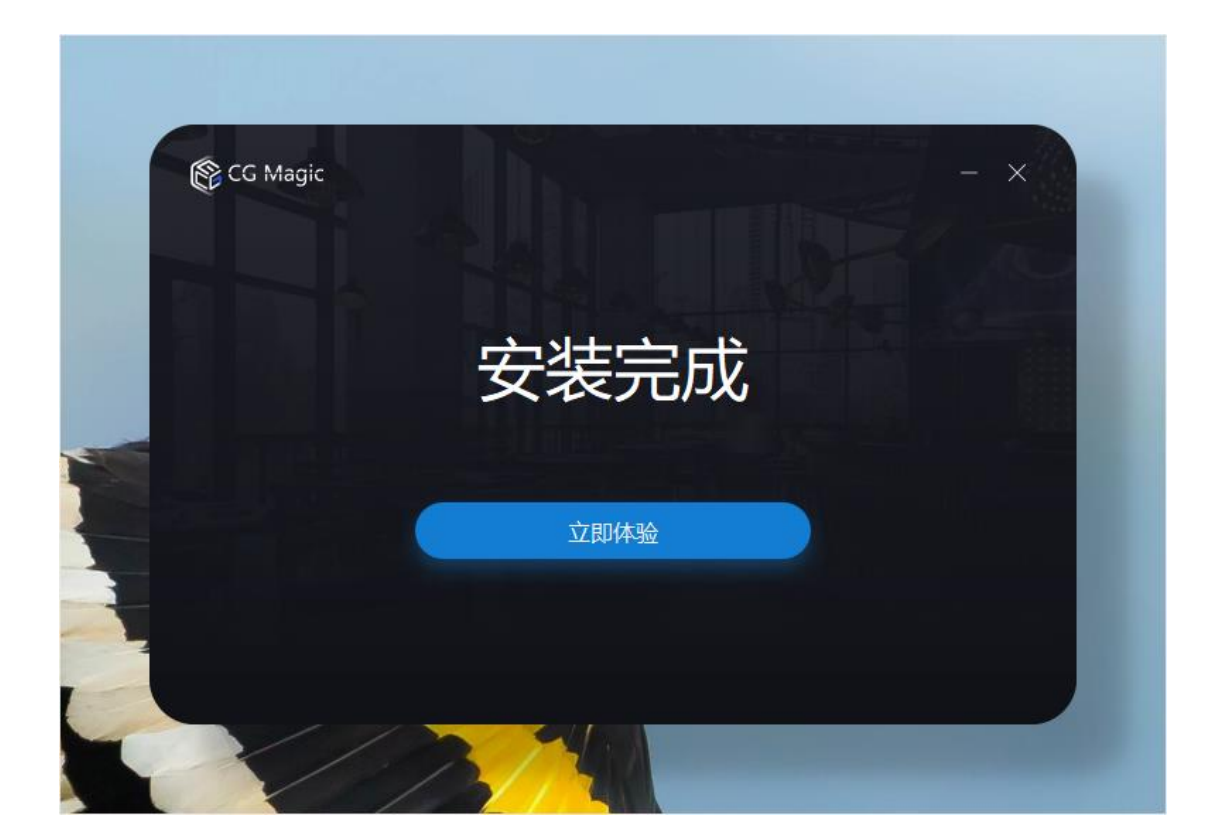

五、打开 3ds Max 左侧即可看见功能栏

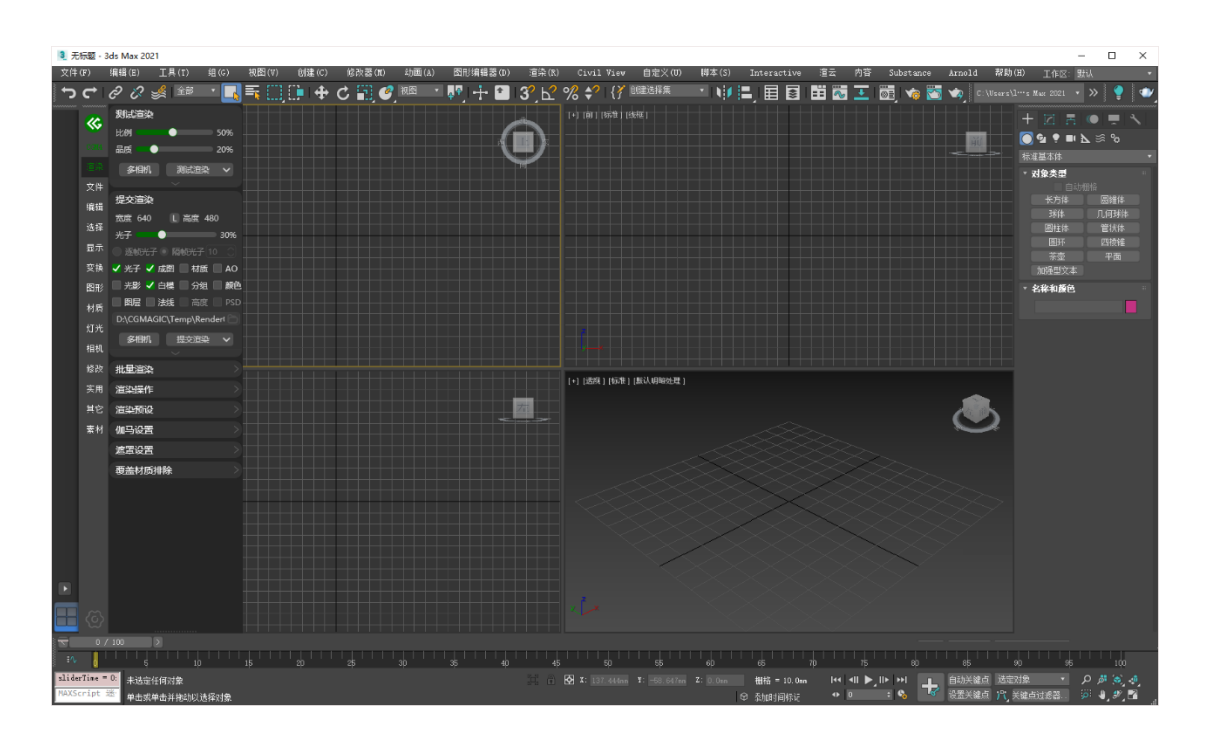

## <u>#</u>卸载说明

一、开始菜单中找到卸载 CG MAGIC,并点击卸载 CG MAGIC

| 所有应用                                                                                                    | 〈返回 |
|----------------------------------------------------------------------------------------------------|-----|
| Seyond Compare 4                                                                                                    |     |
| b Bing Wallpaper                                                                                                    |     |
| 百度网盘     百度网盘     百度     百度     百百百百百百百百 |     |
| 百度网盘     百度网盘     百度     百度     百百百百百百百百 |     |
| C                                                                                                    |     |
|                                                                                                    |     |
| CG MAGIC                                                                                                    |     |
| 🧁 卸载CG MAGIC                                                                                                    |     |
| Chaos                                                                                                    | ~   |
| Chaos Group                                                                                                    |     |
| Chaos Group website                                                                                                    |     |
| D                                                                                                    |     |
| 钉钉                                                                                                    | ~   |
|                                                                                                    |     |

二、在弹出的选项框中可填写卸载原因,点击继续卸载即可卸载 CG MAGIC

| 您卸载CG Magic的原因是什么?(多选) |           |
|------------------------|-----------|
| □ 注流从按计 <b>立</b>       |           |
| □ 温柴防焰过向 □ 禄定任不够       | □ 渲染速度不够快 |
| 2 没有所需的渲染器             |           |
| 请输入您对CG magic的其他意见     |           |
|                        |           |
|                        |           |
|                        | 0/1000    |

三、当窗口显示卸载完成即卸载成功,点击完成即关闭此窗口

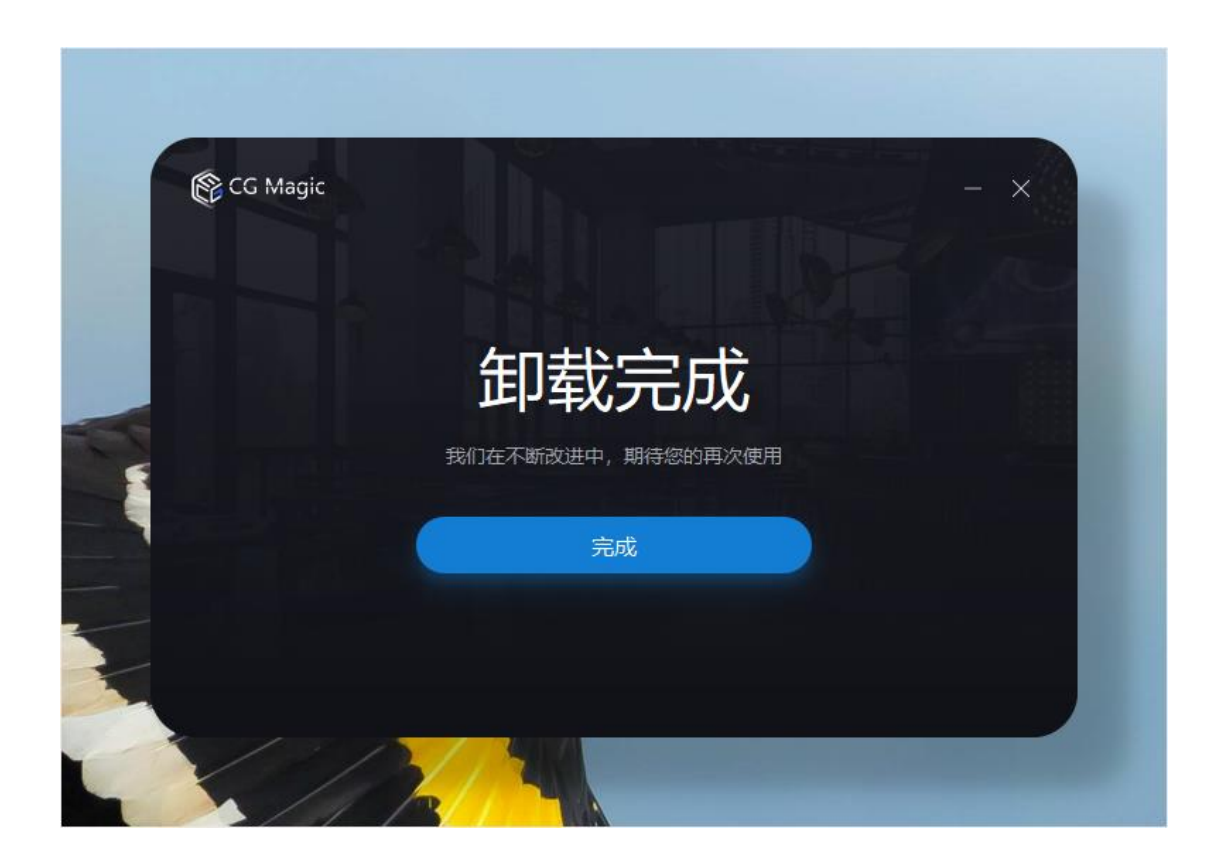

## 云渲染使用:

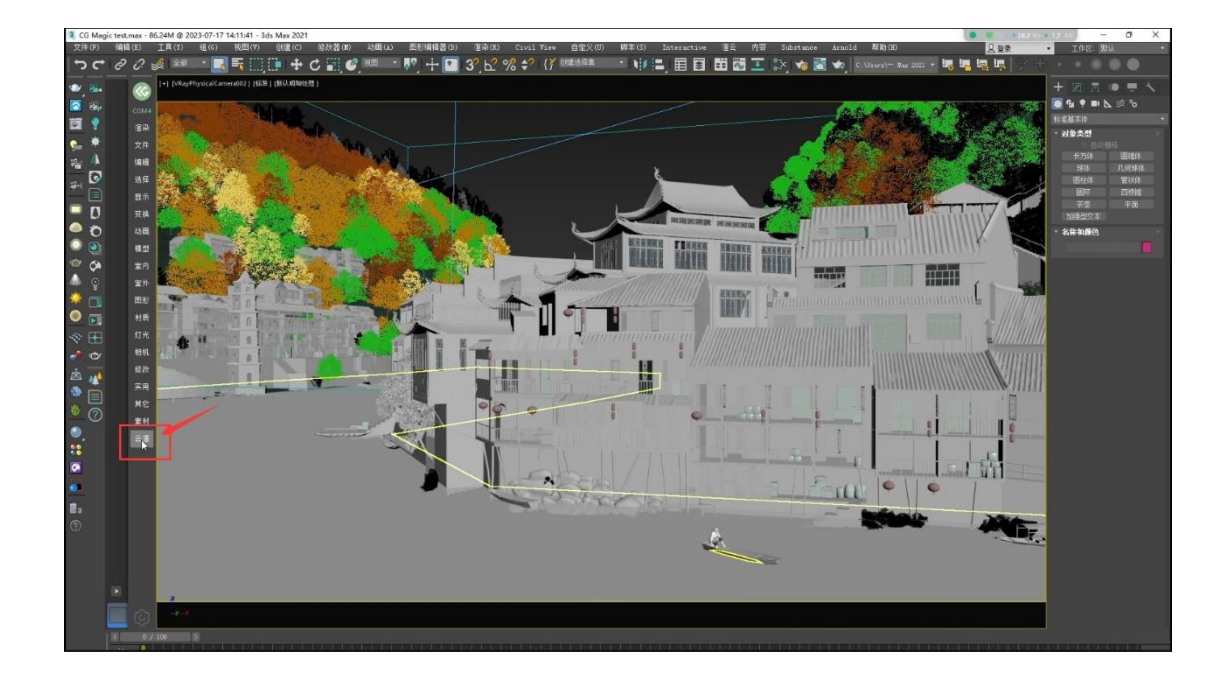

一、点击边栏的云渲展开提交面板

二、选择需要渲染的镜头

|                    |                        | ✓ VRay 缆交插件 | 8                                                                                                    |                                                                                                    | 0 1 1 1 1 1 1 1 1 1 1 1 1 1 1 1 1 1 1 1                                                                                                    |
|--------------------|------------------------|-------------|----------------------------------------------------------------------------------------------------|----------------------------------------------------------------------------------------------------|----------------------------------------------------------------------------------------------------|
| 文训选贯变动视室室阳林灯田修实其素云 |                        | HUBU2C      | 戦 浜 横 式<br>H 1000     ● 第以後式     ① 全部成式     H 1000     ● 第以後式     ② 全部成式<br>単世世紀     ②     ②     ②     ③     ③     ③     ③     ③     ③     ③     ③     ③     ③     ③     ③     ③     ③     ③     ③     ③     ③     ③     ③     ③     ③     ③     ③     ③     ③     ③     ③     ③     ③     ③     ③     ③     ③     ③     ③     ③     ③     ③     ③     ③     ③     ③     ③     ③     ③     ③     ③     ③     ③     ③     ③     ③     ③     ③     ③     ③     ③     ③     ③     ③     ③     ③     ③     ③     ③     ③     ③     ③     ③     ③     ③     ③     ③     ③     ③     ③     ③     ③     ③     ④     ③     ③     ③     ③     ③     ③     ③     ③     ③     ③     ③     ③     ③     ③     ③     ③     ③     ③     ③     ③     ③     ③     ③     ③     ③     ③     ③     ③     ③     ③     ③     ③     ③     ③     ③     ③     ③     ③     ③     ③     ③     ③     ③     ③     ③     ③     ③     ③     ③     ③     ③     ③     ③     ③     ③     ③     ③     ③     ③     ③     ③     ③     ③     ③     ④     ③     ④     ③     ③     ④     ③     ③     ③     ③     ③     ③     ④     ③     ③     ③     ③     ④     ③     ③     ③     ③     ③     ③     ③     ④     ③     ③     ③     ④     ③     ③     ④     ③     ③     ④     ③     ④     ③     ③     ④     ③     ④     ③     ④     ③     ④     ③     ④     ④     ③     ④     ④     ③     ④     ③     ④     ③     ③     ④     ③     ③     ④     ③     ④     ③     ④     ③     ④     ③     ④     ③     ④     ③     ③     ③     ③     ③     ③     ④     ③     ③     ③     ③     ③     ④     ③     ③     ③     ③     ④     ③     ③     ③     ④     ③     ④     ③     ④     ③     ④     ③     ④     ④     ④     ④     ④     ④     ④     ④     ④     ④     ④     ④     ④     ④     ④     ④     ④     ④     ④     ④     ④     ④     ④     ④     ④     ④     ④     ④     ④     ④     ④     ④     ④     ④     ④     ④     ④     ④     ④     ④     ④     ④     ④     ④     ④     ④     ④     ④     ④     ④     ④     ④     ④     ④     ④     ④     ④     ④     ④     ④     ④     ④     ④     ④     ④     ④     ④     ④     ④     ④     ④     ④     ④     ④      |                                                                                                    | Romo<br>2004 Autor<br>2004 Autor<br>2007 Control<br>2007 Control<br>2007 |
|                    |                        |             |                                                                                                    |                                                                                                    |                                                                                                    |
|                    | 交错 经管理公司 重量的 未分钟的 英耳曼云 |             | 27       1       1       25       1       1       25       1       1       1       1       1       1       1       1       1       1       1       1       1       1       1       1       1       1       1       1       1       1       1       1       1       1       1       1       1       1       1       1       1       1       1       1       1       1       1       1       1       1       1       1       1       1       1       1       1       1       1       1       1       1       1       1       1       1       1       1       1       1       1       1       1       1       1       1       1       1       1       1       1       1       1       1       1       1       1       1       1       1       1       1       1       1       1       1       1       1       1       1       1       1       1       1       1       1       1       1       1       1       1       1       1       1       1       1       1       1       1       1 <td>No       No       <t< td=""><td>Bit Bit Bit Bit Bit Bit Bit Bit Bit Bit</td></t<></td> | No       No       No <t< td=""><td>Bit Bit Bit Bit Bit Bit Bit Bit Bit Bit</td></t<> | Bit Bit Bit Bit Bit Bit Bit Bit Bit Bit                                                                                                    |

三、配置需要的通道与渲染参数后点击提交

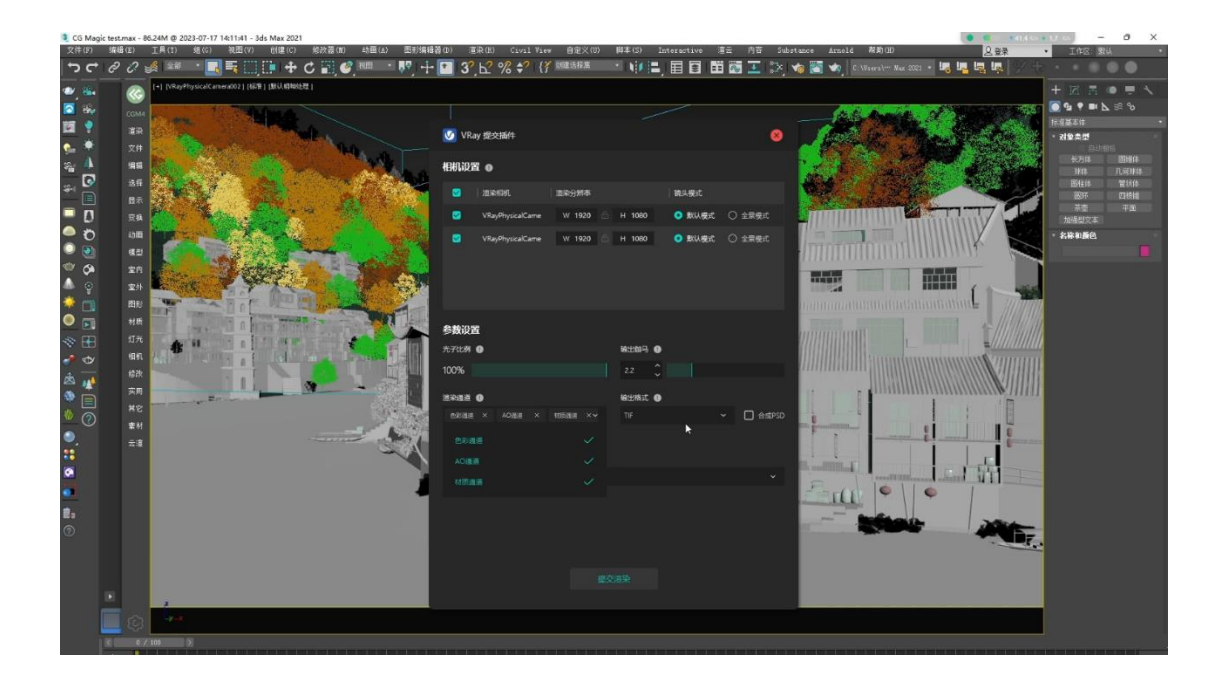

四、提交成功后即可在客户端中进行任务查看

|                                                                                                    | 211   | (F) (B) | E(E)  | T具(t) 終       | 1(6) 報图(7) 別は(                 | C) 授改義(00) | 計画の   | <ul> <li>         ・         ・         ・</li></ul> | 調査(R) Civil  | View AS            | 1.200 - 國本 ( | (S) Interactive | 清云 内田    | Substance A   | trmeld 都動(E)                     |                 | 23           | ·                      | 8           |
|----------------------------------------------------------------------------------------------------|-------|---------|-------|---------------|--------------------------------|------------|-------|---------------------------------------------------|--------------|--------------------|--------------|-----------------|----------|---------------|----------------------------------|-----------------|--------------|------------------------|-------------|
|                                                                                                    | 5     | c @     | 0:    | 🔏 2ii 🔹       |                                | + c 🖬 🖉    | 20.00 | · 🐶 🕂 💌                                           | 32 62 % 2    | { <b>*</b> 1000531 | - R          |                 | HH 100 🖬 | 1 🖎 🖬 📷 🕅     | C \Users\*** Max 202             | ي پيل پيل پيل 🗤 | <b>.</b> 924 |                        |             |
| Image: Image: |       |         |       | [+] [VRayPhys | icalCamerat021 [4628 1 [863.00 | INDERE I   |       |                                                   | - <u>,</u>   |                    |              |                 |          |               |                                  |                 |              |                        |             |
|                                                                                                    |       |         | G     |               | @                              |            |       |                                                   |              |                    |              | ~               |          | _             |                                  |                 |              |                        |             |
| Image: state state stat | -     |         |       | Steven .      | CG Magic                       |            |       |                                                   |              |                    |              | (%) lkj001      | ∽ 余額:    | 999999.00 (充值 | # <u>0</u> 9 3 3                 |                 | ×            | 标准基本体                  |             |
| Image: 100 minute       Image: 100 minute       Im                                                                                                    |       | 1       |       |               |                                |            |       |                                                   |              |                    |              |                 |          |               |                                  |                 | 8            | • 対象类型                 |             |
|                                                                                                    | -     |         | 文件    | 100           | 云時機管理                          |            |       |                                                   |              |                    |              |                 |          |               |                                  |                 | 0            | 94H<br><del>5</del> 54 | 515<br>2945 |
|                                                                                                    | -     |         | 编辑    | 5.0           | ➡ 云時標                          |            |       |                                                   |              |                    |              |                 |          |               |                                  |                 |              | 14/4                   | TL/HERKI    |
|                                                                                                    | ÷1    |         | 活性    | 240 - 2       | 云油染管理                          |            |       | 任务名称                                              | 1 49428      | 1.86/11            | 10Reff:      | 建交时间            |          | £3#35288(H)   |                                  |                 | 5            | 間短時                    | 官次体         |
|                                                                                                    |       |         | 東市    | 1000          | ● 任务管理                         |            |       | CG Marie last                                     | VD av Dhysir |                    |              | 15 08 12        |          |               | <ul> <li>Heter20(129)</li> </ul> |                 |              | 茶酒                     |             |
|                                                                                                    |       | 2       | 22.98 |               |                                |            |       | CO magic teat                                     | Tray Tiyana  |                    |              | 10.00.12        |          |               |                                  |                 |              | 704世父王                 |             |
|                                                                                                    | •     |         | 67.05 |               |                                | N          |       | CG Magic test                                     | VRayPhysic   |                    |              |                 |          |               | <ul> <li>上的中(20/129)</li> </ul>  | 0 B             |              | * 74H-H-10115          |             |
|                                                                                                    | -     |         | 20    |               | ④ 下截列表                         |            |       |                                                   |              |                    |              |                 |          |               |                                  |                 |              |                        |             |
|                                                                                                    |       | 0       | 家外    | ATT BUL       |                                |            |       |                                                   |              |                    |              |                 |          |               |                                  |                 |              |                        |             |
|                                                                                                    |       |         |       | -             |                                |            |       |                                                   |              |                    |              |                 |          |               |                                  |                 |              |                        |             |
|                                                                                                    | •     |         |       | 22            |                                |            |       |                                                   |              |                    |              |                 |          |               |                                  |                 | 0            | 1                      |             |
|                                                                                                    | -48-  |         |       | 11            |                                |            |       |                                                   |              |                    |              |                 |          |               |                                  |                 | - W          |                        |             |
|                                                                                                    |       | ~       |       | HEE           |                                |            |       |                                                   |              |                    |              |                 |          |               |                                  |                 | i ii         | 1                      |             |
|                                                                                                    | de la | -       |       |               |                                |            |       |                                                   |              |                    |              |                 |          |               |                                  |                 | - 18         |                        |             |
|                                                                                                    | -     |         |       | -             |                                |            |       |                                                   |              |                    |              |                 |          |               |                                  |                 |              |                        |             |
|                                                                                                    | 10    |         |       |               |                                |            |       |                                                   |              |                    |              |                 |          |               |                                  |                 |              |                        |             |
|                                                                                                    |       |         |       |               |                                |            |       |                                                   |              |                    |              |                 |          |               |                                  |                 |              | •                      |             |
|                                                                                                    |       |         | 云重    |               |                                |            |       |                                                   |              |                    |              |                 |          |               |                                  |                 |              |                        |             |
|                                                                                                    |       |         |       |               |                                |            |       |                                                   |              |                    |              |                 |          |               |                                  |                 |              |                        |             |
|                                                                                                    |       |         |       |               |                                |            |       |                                                   |              |                    |              |                 |          |               |                                  |                 |              |                        |             |
|                                                                                                    |       |         |       |               |                                |            |       |                                                   |              |                    |              |                 |          |               |                                  |                 | _            |                        |             |
|                                                                                                    |       |         |       |               |                                |            |       |                                                   |              |                    |              |                 |          |               |                                  |                 |              |                        |             |
|                                                                                                    | 0     |         |       |               |                                |            |       |                                                   |              |                    |              |                 |          |               |                                  |                 | - 7          |                        |             |
|                                                                                                    |       |         |       |               |                                |            |       |                                                   |              |                    |              |                 |          |               |                                  |                 |              |                        |             |
|                                                                                                    |       |         |       |               |                                |            |       |                                                   |              |                    |              |                 |          |               |                                  |                 |              |                        |             |
|                                                                                                    |       |         |       |               |                                |            |       |                                                   |              |                    |              |                 |          |               |                                  |                 |              |                        |             |
|                                                                                                    |       |         |       | yax           |                                |            |       |                                                   |              |                    |              |                 |          |               |                                  |                 |              |                        |             |
|                                                                                                    |       | 181     | •/    | 100 >         |                                |            |       |                                                   |              |                    |              |                 |          |               |                                  |                 |              |                        |             |

五、可在客户端中进行任务渲染进度查看

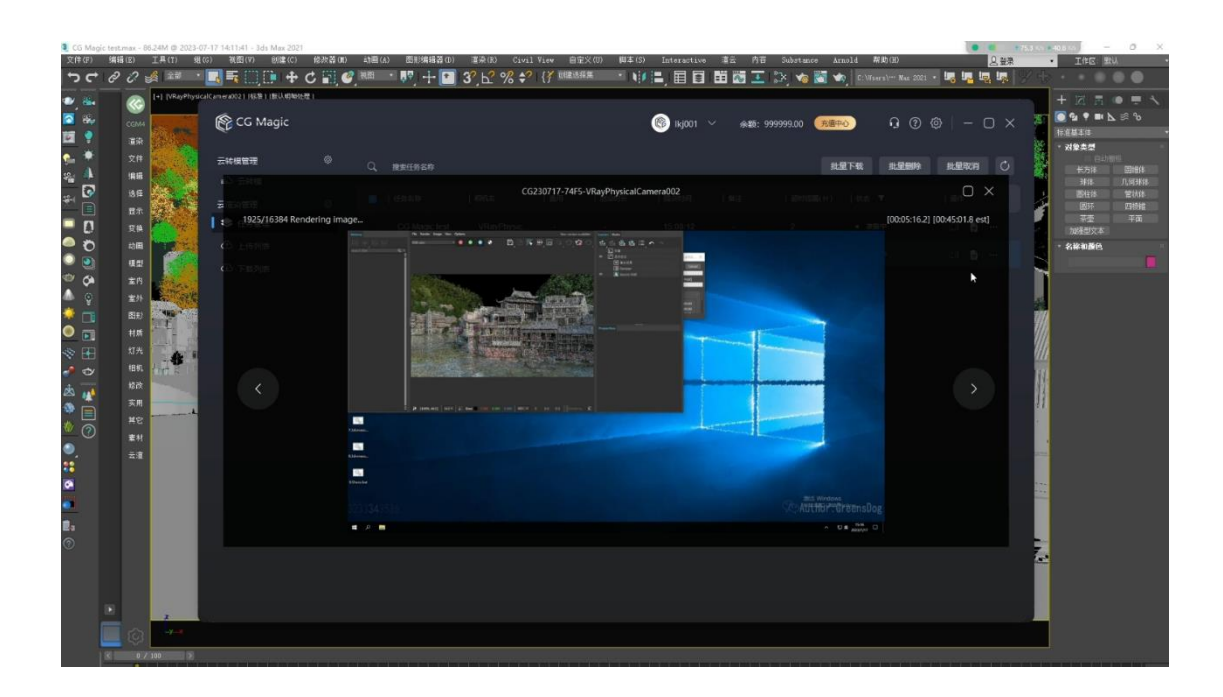

六、渲染成功后即可在本地查看结果文件

| <b>1</b> co | Magic test | .max - 80 | 5.24M @ 2023                                                                                                    | -07-17 14:11:41 - 3ds Max 2021         |      |                                                  |                     |           |                  |                     |      | - 1           | 0 X          |
|-------------|------------|-----------|----------------------------------------------------------------------------------------------------|----------------------------------------|------|--------------------------------------------------|---------------------|-----------|------------------|---------------------|------|---------------|--------------|
| 文件          | (F) 181    | B (E)     | <u>I</u> A(I) 1                                                                                                    | 组(G) 祝田(V) 创建(C) 修改器(                  | 0    | 4)圓(A) 图形编辑器(D) 道泉(B) Civil Yiow 自定火(D           | ) 即本(S) Interactive | 道云 内容     | Substance Arnold | 帮助(出)               | と意味・ | INE S         | u ·          |
| د           | <u> </u>   | 0 1       |                                                                                                    | - 📑 🖬 💷 🖬 🛧 C 📰                        | 6.   | nei · • • + • 3′, ⊡ % ÷ {/ sezioax               |                     | ••• 🔊 🚣 🗟 | 2, 👒 📧 🍬 🔝       | Vsers) Nex 2021 + 🛂 |      |               |              |
| •           |            | 8         | [+] [VRayPhy                                                                                                    | sicalCamera0021 (868-) (863-09895-82-) |      |                                                  |                     |           |                  |                     | +    |               | • • ×        |
|             | dig 🕹      | CGM4      | and and                                                                                                    | CG230717-74F5                          |      |                                                  |                     |           |                  |                     |      | · · · · · · · | <b>∿</b> ≋∿  |
| 6           | •          |           | 143                                                                                                    | ⊙ ## ~ <u>X</u> 0 ∩                    |      | 😢 向 🛝 陳序 🗸 🚍 遊園 没面为用果                            | 🗟 向左腹時 🛛 向右腹時       |           |                  |                     |      | 10-<br>5.968  | -            |
| 94          | ٠          |           |                                                                                                    |                                        |      |                                                  |                     |           |                  |                     |      | 0.00          | £16          |
| 1           | <u></u>    | 1618      |                                                                                                    | - ← → → ↑ 🛅 → 此現版 → 🤋                  | 印度建立 | (D) > CGMAGIC > RenderDownloads > CG230717-74F5  |                     |           |                  |                     |      | 750年<br>平孫    | 田信杯<br>几何斗林  |
|             | 0          |           | 截至                                                                                                    |                                        |      |                                                  | 修改日期                | 供型        |                  |                     |      | X1258         | 1223月        |
|             |            |           | 21                                                                                                    | <ul> <li>म्हत्रराग</li> </ul>          |      | G Magic test VRayPhysicalCamera002 0000.tif      | 2023-07-17 15:55    | TIF文件     | 5,492 KB         |                     |      | - 2           | einte<br>∓mi |
|             | 2          | <b>班換</b> | 1                                                                                                    |                                        | 1    | CG Magic test_VRayPhysicalCamera002_ao_0000.tif  |                     | TIF文件     | 1,877 KB         |                     |      | 副文本目          |              |
|             | 0          | 100       |                                                                                                    | ± 18                                   | 1    | CG Magic test_VRayPhysicalCamera002_mtl_0000.tif |                     |           |                  |                     |      | 口新色           |              |
| colly       |            | 現型        | 2.20                                                                                                    | 25                                     | 1    | CG Magic test_VRayPhysicalCamera003_0000.tif     | 2023-07-17 15:27    | TIF文件     | 1,703 KB         |                     |      |               |              |
|             | @          | ***       | Contraction of                                                                                                    |                                        | 1    | CG Magic test_VRayPhysicalComera003_ac_0000.tif  | 2023-07-17 15:27    | TIF文件     | 353 KB           |                     |      |               |              |
|             |            | REP.      | THE PARTY                                                                                                    | CG MAGIC 200                           | 1    | CG Magic test_VRayPhysicalCamera003_mtl_0000.tif |                     |           |                  |                     |      |               |              |
| •           |            | 村市        | THE P                                                                                                    | 51-43.0-2250(#2)-2019010               |      |                                                  |                     |           |                  |                     |      |               |              |
| -           |            |           |                                                                                                    | 2023-05-23-CG MAGIC #94                | 1    |                                                  |                     |           |                  |                     |      |               |              |
|             |            |           | 100                                                                                                    | 00                                     | - Č  |                                                  |                     |           |                  |                     |      |               |              |
| also i      |            |           | and the second second s | - 📫 Italia                             |      |                                                  |                     |           |                  |                     |      |               |              |
| -38         |            |           |                                                                                                    | > 🔟 R.S                                |      |                                                  |                     |           |                  |                     |      |               |              |
| 10          |            |           |                                                                                                    | - 2 国内                                 |      |                                                  |                     |           |                  |                     |      |               |              |
|             |            |           |                                                                                                    | > 📓 末間                                 |      |                                                  |                     |           |                  |                     |      |               |              |
|             |            |           |                                                                                                    | > 🛓 下館                                 |      |                                                  |                     |           |                  |                     |      |               |              |
|             |            |           |                                                                                                    | > 🕖 南乐                                 |      |                                                  |                     |           |                  |                     |      |               |              |
|             |            |           |                                                                                                    | > 🧧 貞田                                 |      |                                                  |                     |           |                  |                     |      |               |              |
|             |            |           |                                                                                                    | > 🏪 本地磁盘 (C:)                          |      |                                                  |                     |           |                  |                     |      |               |              |
|             |            |           |                                                                                                    | > 二本地改善(D)                             |      |                                                  |                     |           |                  |                     |      |               |              |
| <b>U</b>    |            |           |                                                                                                    | > <b>(((10.2).110.152) (2)</b>         |      |                                                  |                     |           |                  |                     |      |               |              |
|             |            |           |                                                                                                    |                                        |      |                                                  |                     |           |                  |                     |      |               |              |
|             | 81         |           | 100 >                                                                                                    | 6 个项目   退中 1 个项目 1.66 MB               |      |                                                  |                     |           |                  |                     |      | 2             |              |